## **Mid-Cycle Performance Development Check In (Managers)**

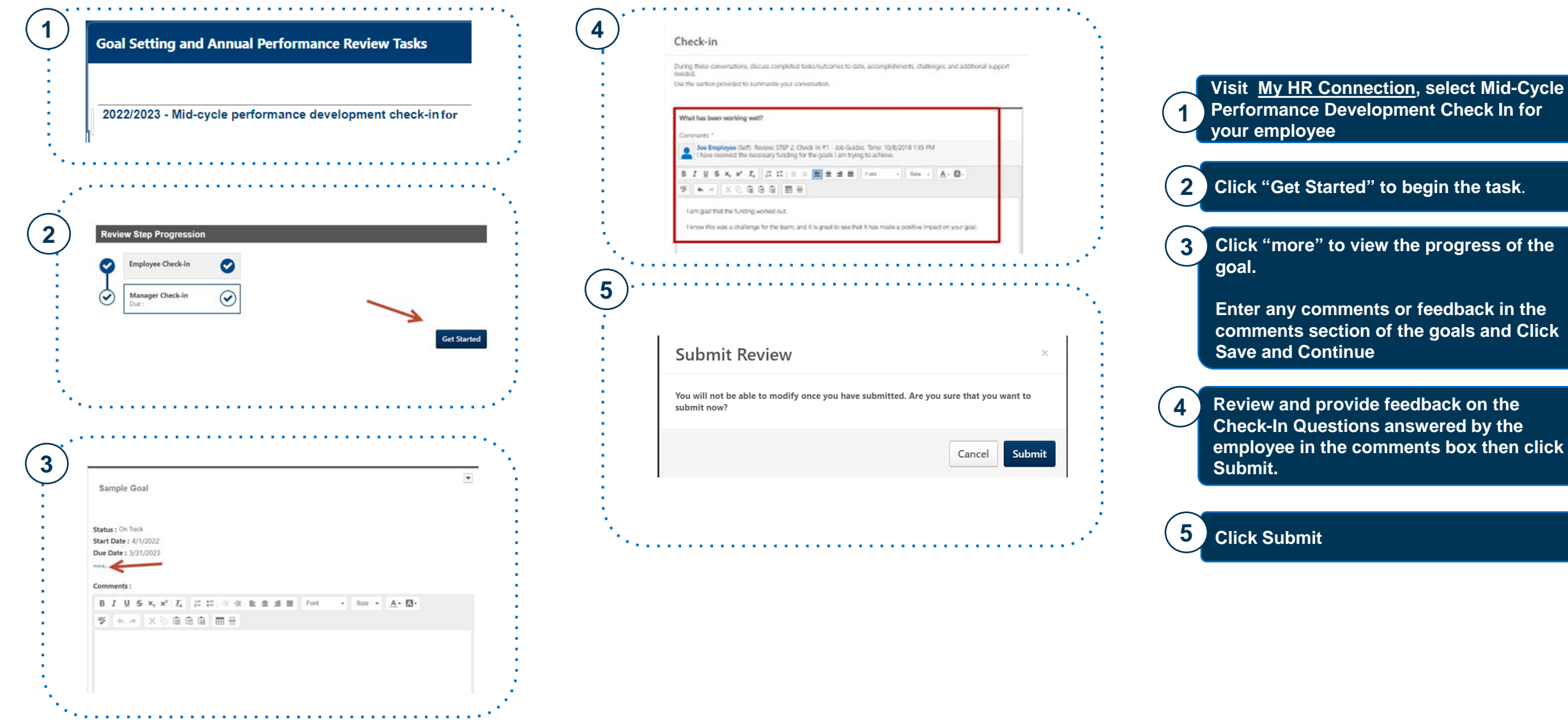